To get to the Reports section: Navigate to the Apps Menu Option, select Reports > then select Report Manager. This will open a new Internet Explorer window.

|                 | od                | HOME           | III APPS                       | LS |                                       |
|-----------------|-------------------|----------------|--------------------------------|----|---------------------------------------|
| Workers Comp    | 🗸 🏦 👌 Global Sear | -ch            | Calculator<br>Claims Dashboard |    |                                       |
| CLAIMS SEARCH   | GLOBAL SEARCH     | PAYMENT SEARCH | Control Center<br>SmartView    |    |                                       |
| Claim #         | I                 | Claimant Name  | Interfaces                     | •  | Claimant CCN                          |
|                 |                   |                | ClaimsXPress Insight           | •  | Claimant Reports                      |
| Insured Name    |                   | Insurer Name   | Outlook Add-Ins                | •  | Policy Reports                        |
| Claimant Status |                   | Loss Date From |                                |    | Report Manager<br>Training Reports ;h |
| Select Filters  |                   | ~              |                                |    |                                       |

2) Select the folder for "BSA Reports"

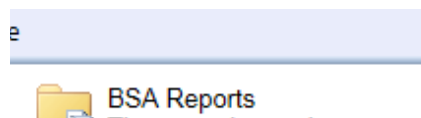

These are internal reports

- 3) For this procedure we are going to focus on the Change of Incurred Report. This report lists the claims that have had a change in total incurred value of the entered minimum change or more during the specified activity period. When the adjuster believes the estimated cost of the claim needs to be adjusted, they will enter reserve adjustments. These adjustments affect the total incurred value.
- 4) The fields that must include data for the report to run against are: Organization, Insurance Line, Minimum Change, Activity Date From and Activity Date Through. There is also an optional field of Fiscal Year. You can change the dates by using the small calendar feature, or by typing the date directly into the date field.

| Home > BSA Reports > ChangeOfIncurred |                 |            |                |      |        |        |       |    |  |
|---------------------------------------|-----------------|------------|----------------|------|--------|--------|-------|----|--|
| Organization Level 1                  | Organization    | Der        | no Le          | evel | 2b     |        |       |    |  |
| Insurance Line Workers Compensation V | Minimum Change  | 0.01       | 1              |      |        |        |       |    |  |
| Activity From 1/1/1990                | ActivityThrough | 9/9/       | /201           | 5    |        |        |       |    |  |
| Final Yes Basics January M            |                 | •          | Se             | pte  | mber   | , 20   | 15    | •  |  |
| Fiscal Year Begins January            |                 | S          | М              | т    | W      | Т      | F     | S  |  |
|                                       |                 | 30         | 31             | 1    | 2      | 3      | 4     | 5  |  |
|                                       |                 | 6          | 7              | 8    | 8      | 10     | 11    | 12 |  |
|                                       |                 | 13         | 14             | 15   | 16     | 17     | 18    | 19 |  |
|                                       |                 | 20         | 21             | 22   | 23     | 24     | 25    | 26 |  |
|                                       |                 | 27         | 28             | 29   | 30     | 1      | 2     | 3  |  |
|                                       |                 | Tod<br>09, | lay is<br>2015 | Wedr | nesday | y, Sep | otemb | er |  |

5) You can also select sublocations by changing the Organization Leven to 2 or 3 then going back to the Organization Field and selecting the sublocation.

| 4                  |                    |               |          |
|--------------------|--------------------|---------------|----------|
| Home > BSA Report  | s > Change         | OfIncurred    |          |
|                    |                    |               |          |
| Organization Level | 1                  |               | Organi   |
| Insurance Line     | 3                  | n 🗙           | Minimu   |
|                    | 4                  |               |          |
| Activity From      | 1/1/1990           |               | Activity |
|                    | [                  |               |          |
| Uttrix XenApp - Lo | ogon               | Deres 4       |          |
|                    | - <b>J</b> - · · · | Demo 1        |          |
|                    |                    | Plant 1       |          |
|                    |                    | Demo Level 2  |          |
| Organi             | zation ID          | Demo Level 2b |          |
|                    |                    | l asdf        |          |

6) Once you are satisfied with these parameters, hit the View Reports button in the upper right hand corner of your screen.

| Home   My Subscriptions | Site Settings   Help |
|-------------------------|----------------------|
|                         | View Report          |

7) Depending on the size of the data, it may take a few seconds to generate the report. Once it is finished it will appear at the bottom of your screen.

| Activity From 1                           | 1/1/1990                                          | ActivityThrough 9/9/201 | 5                       |                      |                |                 |                |
|-------------------------------------------|---------------------------------------------------|-------------------------|-------------------------|----------------------|----------------|-----------------|----------------|
| Fiscal Year Begins                        | January 🗸                                         |                         |                         |                      |                |                 |                |
| 14 4 1 of 1                               | ▶ ▶ 100% <b>∨</b>                                 | Find   Next 🔒           | <ul> <li>(a)</li> </ul> | <b>m</b>             |                |                 |                |
| Dema Lauri 2h                             |                                                   |                         | · •0•                   |                      |                |                 |                |
| Workers Compensal<br>For the Period 1/1/1 | tion Reserve Changes Exce<br>990 through 9/9/2015 | ss of \$12.00           |                         |                      |                |                 |                |
| Claimant Name                             | Member Name                                       | Injury Date             | Total Paid              | Total<br>Outstanding | Prior Incurred | Change Incurred | Total Incurred |
| Fiscal Year 2015                          |                                                   |                         |                         |                      |                |                 |                |
| Young, Faron                              |                                                   | 2/2/2015                | \$0.00                  | \$10,000.00          | \$0.00         | \$10,000.00     | \$10,000.00    |
| Injury Descriptio                         | on: Lifting speakers sprained back                | k.                      |                         |                      |                |                 |                |
| Reaso                                     | in: s                                             |                         |                         |                      |                |                 |                |
| Total for Fiscal Year 2018                | 5                                                 |                         | \$0.00                  | \$10,000.00          | \$0.00         | \$10,000.00     | \$10,000.00    |
| Report Total                              |                                                   |                         | \$0.00                  | \$10,000.00          | \$0.00         | \$10,000.00     | \$10,000.00    |
|                                           |                                                   |                         |                         |                      |                |                 |                |
| Report Date: 9/9/2015                     |                                                   | BS                      | A                       |                      |                |                 | Page 1 of 1    |

8) To save the report, click the icon that looks like a tiny floppy disk with a green arrow:

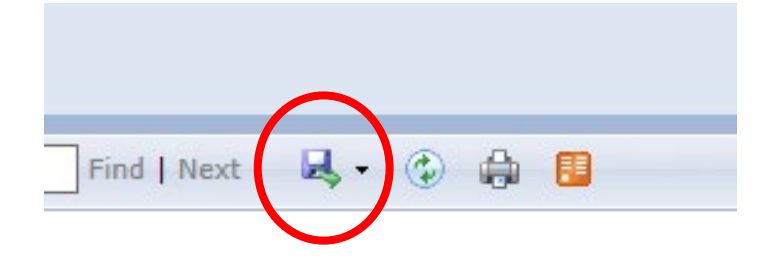

9) You can save it as an XML file (to view in internet browser), CSV, PDF, MHTML, Excel, TIFF, or Word.

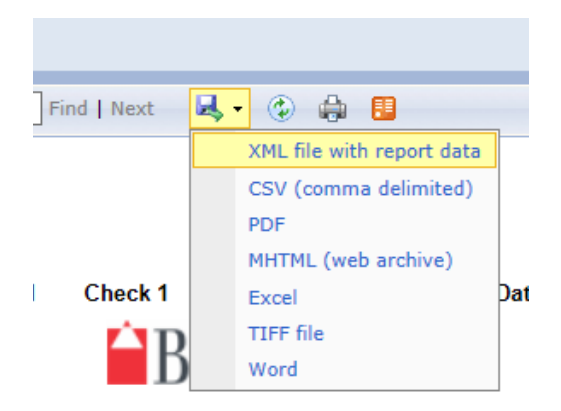

10) You can also print the report, but note that your browser will need an Active X plugin installed to do so, this can be handled by your local IT administrator.